### **SHIFT BILLBOARD – How to Steps and Information**

To access the self-scheduler, log into WFM, and then select Self Service Portal

How to schedule a shift or shifts from the billboard – Select Billboard in the right column

- 1. Select a date dates with a green flag in the corner have shifts available for you to schedule
- 2. Select the shift to work
- 3. Select Claim Shift
- 4. Select Okay to acknowledge the message

# You are now scheduled for that shift and are expected to work it! The shift displays on your schedule calendar!

#### STEPS WITH SCREENSHOTS:

|                                                                           | Saturday, Mar 30<br>My Schedule Co-Worker Billt               | poard                      |                      |                                                                              |  |
|---------------------------------------------------------------------------|---------------------------------------------------------------|----------------------------|----------------------|------------------------------------------------------------------------------|--|
| The employee 2<br>in this example                                         | Available Shifts                                              |                            |                      |                                                                              |  |
| is a night shift<br>RN for VUH<br>— 10N. No night —                       | 06:45 - 19:15                                                 | D12 0645                   | 06:45 -<br>RN        | 19:15 D12 0645                                                               |  |
| team is<br>available on                                                   |                                                               | VUH 115                    |                      | VOITIIS                                                                      |  |
| Mar 30th so he<br>is going to<br>select the shift <sup>16</sup><br>on 11S | 06:45 - 19:15<br>RN                                           | <b>D12 0645</b><br>VUH 9T3 | <b>06:45</b> -<br>RN | 19:15 D12 0645<br>VUH 9T3                                                    |  |
| 23                                                                        | 06:45 - 19:15<br>RN                                           | <b>D12 0645</b><br>VUH 10N | 06:45 -<br>RN        | 19:15 D12 0645                                                               |  |
| <b>1</b> <sup>30</sup>                                                    | <b>18:45 - 07:15</b><br>RN<br>▲ <i>Compliance Warning (1)</i> | <b>N12 1845</b><br>VUH 11S | 18:45 -<br>RN        | 07:15 2 N12 1845<br>UUH 11S                                                  |  |
| Saturday                                                                  | Mar 30                                                        |                            | ×                    |                                                                              |  |
| ∆ Ma                                                                      | tthew exceeded 40.0 hours for the week                        | (from [03/31/2024 -        | 04/06/2024]          |                                                                              |  |
| 18:45 - 07:15                                                             |                                                               |                            | N12 1845             |                                                                              |  |
| Job                                                                       |                                                               |                            | RN                   |                                                                              |  |
| Team                                                                      |                                                               |                            | VUH 11S              | Shift Claimed                                                                |  |
| Activity                                                                  |                                                               |                            | WRK                  | • Shine claimed                                                              |  |
| Shift Type                                                                |                                                               |                            | WRK                  |                                                                              |  |
| Total Available                                                           | Total Available                                               |                            |                      | I ne snift has been successfully claimed, you are not<br>expected to work it |  |
| Current Assig                                                             | nment                                                         | L                          | Jnassigned           | expected to work it.                                                         |  |
| Comment                                                                   |                                                               |                            |                      |                                                                              |  |
|                                                                           | 3 Claim Shift                                                 |                            |                      | ок                                                                           |  |
| Workforce M                                                               | anagement (WFM)                                               |                            |                      |                                                                              |  |

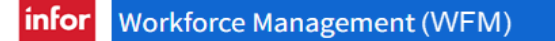

You are now scheduled for that shift and are expected to work it! The shift displays on your calendar!

|                             | 30 |
|-----------------------------|----|
| 18:45 - 07:15 <sup>+1</sup> |    |
|                             |    |
|                             |    |

# You will receive a message from Workbrain Support that you claimed this shift – management that posted the shift will also receive a message that you claimed the shift.

**NOTE:** A compliance violation, triangle icon, stating Compliance Warning, displays in the shift details box if scheduling the shift would cause you to be scheduled for >40 hours in the week (Sun-Sat). This is a warning, no action from you is required!

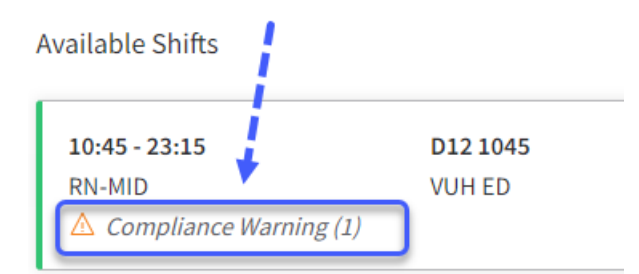

### **Self Service Portal Information:**

- Home page displays your schedule calendar for the current month; this calendar has distinct color codes and the details of a shift display in the right column for a single date
- The right column defaults to <u>My Schedule</u> displaying details of your schedule for the current date and then any date selected
- **<u>Co-Worker</u>** is the next link when selected displays a list of employees
  - Filter the co-worker list, using the filter icon to the right, to view a list of co-workers scheduled for the date selected or co-workers not scheduled for the date selected
- **<u>Billboard</u>** is the last link when selected the schedule calendar will display a green flag in the bottom, right corner for each date, where there is an available posting for dates, you are available, and jobs you are qualified to work

### Billboard Information: Navigate to the Self Service Portal and select Billboard in the right column

- When the billboard link is selected the billboard displays the current month calendar
- Dates with shifts available for you to claim have a green flag in the bottom, right corner
- If you see 'no data available' do not be alarmed this means for the current date or date selected there are no shifts available for you to claim
- When you select a date with a green flag the available shifts for that date display
- If a shift has more than one available for scheduling, a green number next to the shift indicates how many are available
- There is a filter icon that you can select to filter to view shifts for a specific time, job, or team
- When you select a shift, the details box is displayed
- If you cannot work the select shift, clos the box using the X in the upper, right corner
- If you are sure that you can work the shift, select Claim Shift
- What if want to remove a claimed shift? You cannot you must contact management as soon as possible if you cannot work a claimed shift

nfor Workforce Management (WFM)